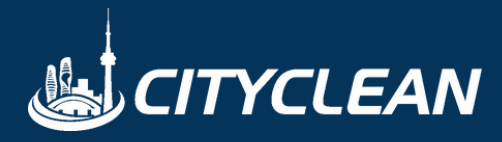

## Manage Your Account Online

- Make one-time payments
- Submit Customer
  Service Requests
- View Invoices & Statements

Haven't registered for the portal yet?

It's easy! Just visit: <u>cityclean.ca/register</u>

The City Clean Customer Portal is mobile friendly and easy to use!

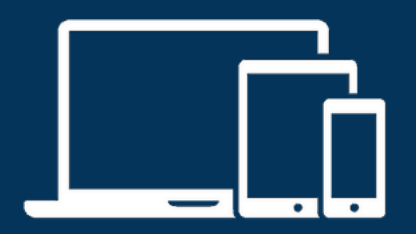

## **Customer Portal**

How to Make a Payment Online and Save Your Credit Card Information

 Visit our website or go to cityclean.ca/portal to login and manage your account.

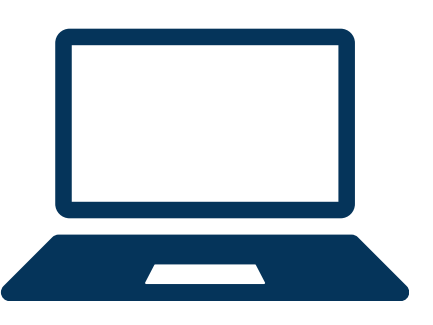

🏙 Home

- 🚍 Pay Invoices
- 🖹 Reports

- 2. Click "Pay Invoices" from the left-hand menu.
- Check off invoices to be paid.
  You can filter by invoice type, A/R aging status, or dates.

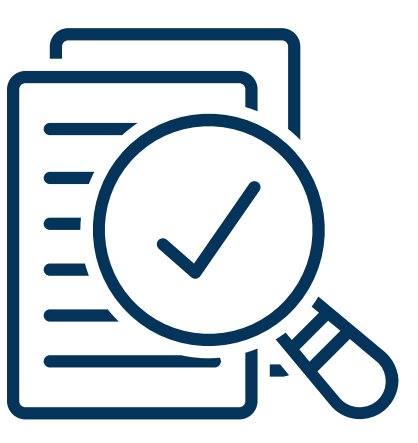

- 4. Click "Pay Selected"
- 5. Enter your credit card information for payment processing. To save your credit card on file, simply check "Save card on file."
- 6. Click "Submit" to process the payment. A receipt will be emailed to the address on file.

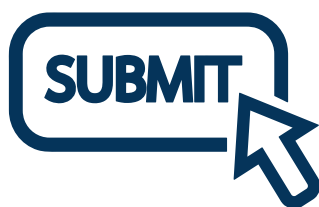